## パソコン(Windows7) での利用手順について

①デスクトップ画面左下の「
 (スタート)」→「コントロールパネル」をクリックします。

- ②「インターネットへの接続」→「ワイヤレス」の順にクリックし、右図のワイヤレスネットワーク接続の一覧を表示します。
  (コントロールパネルの表示方法がカテゴリの場合)
- ※表示方法が「大きいアイコン」又は「小さいアイコン」の場合は、「ネットワークと共有センター」→「ネットワークに接続」をクリックします。
- ③ネットワーク名「shobara」をクリックします。
- ※「使用可能な接続はありません」と表示される、又はネット ワーク名「shobara」が表示されない場合は、パソコン本体の 無線 LAN が利用可能な状態になっているか確認し、電波状況 の良い場所で設定をお願いします。
- ④「接続」をクリックします。

 ⑤ネットワークセキュリティキー <u>shobara123456</u> と 入力し、「OK」をクリックします。 続いてインターネットへの接続認証を行ないます。

| 接続されていません<br>             | 49  |
|---------------------------|-----|
| ワイヤレス ネットワーク接続<br>shobara | -   |
| 他のネットワーク                  | 311 |
|                           |     |
| ネットワークと共有センターを            | に開く |

| 接続されていません     | *1          |
|---------------|-------------|
| ワイヤレスネットワーク接続 | •           |
| shobara       | lin.        |
|               | 接続(C)       |
| 他のネットワーク      | <b>3</b> 11 |
|               |             |

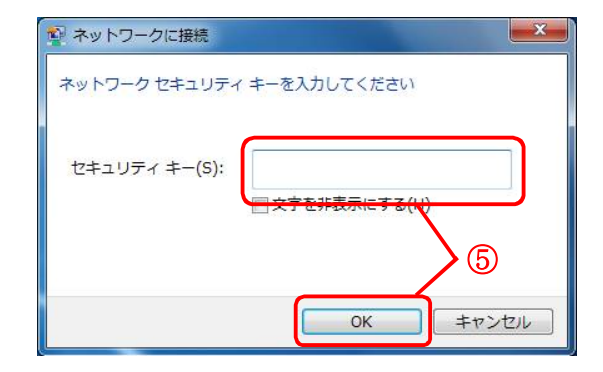

⑥インターネットブラウザ(IE、Chrome 等)を起動し、アドレスバーへ
 <u>http://10.81.140.201</u> と入力して、接続認証ページへアクセスします。

⑦利用許可時に配布された「ユーザーID」と「パスワード」を「user ID」「password」 へ入力して、「Login」をクリックします。

| (6)                                        |                             |          |    |  |
|--------------------------------------------|-----------------------------|----------|----|--|
|                                            | <u>ک</u> ۲۰۹                | ×        |    |  |
| ファイル(F) 編集(E) 表示(V) お気に入り(A) ツール(T) ヘルプ(H) |                             |          |    |  |
|                                            | LOGIN                       |          |    |  |
|                                            | Please enter your ID and p  | assword  |    |  |
|                                            | r lease enter your ib and p | assword. |    |  |
|                                            | user ID                     |          |    |  |
|                                            | password                    |          |    |  |
|                                            |                             |          |    |  |
|                                            | Login                       |          |    |  |
|                                            | LOGOUI                      |          | a. |  |
|                                            | Please push the following   | button.  |    |  |
|                                            | Logout                      |          |    |  |
|                                            |                             |          |    |  |
|                                            |                             |          |    |  |
|                                            |                             |          |    |  |
|                                            |                             |          |    |  |

All Rights Reserved, Copyright (C) 2006–2008 ALAXALA Networks Corp.

⑧ログインに成功すると下図の画面が表示され、インターネットへ接続が可能となります。

| C S 6 http://10.81.140.201/cgi-bin/Login.cgi | 0- 4                                |         |
|----------------------------------------------|-------------------------------------|---------|
| ファイル(F) 編集(E) 表示(V) お気に入り(A) ツール(T) ヘルプ(H)   |                                     | х п х м |
|                                              | Login success                       |         |
|                                              | Login Time 2016/01/10 14:47:13 JST  |         |
|                                              | Logout Time 2016/01/10 20:47:13 JST |         |
|                                              | close                               |         |
|                                              |                                     |         |
|                                              |                                     |         |
|                                              |                                     |         |

All Rights Reserved, Copyright (C) 2006-2008 ALAXALA Networks Corp.

※「user ID」「password」の入力に誤りがある場合は、次のメッセージが表示されます。
 【user ID 入力誤りの場合】
 You cannot login by this machine. (44)
 【password 入力誤りの場合】
 RADIUS: Authentication reject. (34)